## PROCEDURA EMERGENZA JLAB

## AMBULATORI DELLA MISERICORDIA CAMPI BISENZIO

Il collegamento al software di laboratorio JLAB potrebbe non funzionare a causa di numerosi guasti alle linee dati presenti a Campi Bisenzio.

La seguente procedura spiega nel dettaglio quali parametri modificare per poter utilizzare il software JLAB.

1) Aprire il browser e modificare l'indirizzo utilizzato nel seguente modo: <u>http://lab.ambulatorimisericordia.com/misericordia</u> con <u>http://lab3.ambulatorimisericordira.com/misericordia</u>

2) Aprire il software jclient cliccando con il pulsante destro del mouse sull'icona in basso a destra

nella barra delle applicazioni e selezionare la voce del menù **OPEN** 

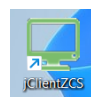

Oppure cliccare due volte con il mouse sull'icona presente sul desktop ed attendere il caricamento dell'applicativo.

## Si aprirà la finestra dell'applicazione

| JClientZCS ver.3.6.0 | _ | $\times$ |
|----------------------|---|----------|
| File                 |   |          |
| Log                  |   |          |
|                      |   |          |
|                      |   |          |

Cliccare sulla voce del menù file e sulla voce Configurazione

Inserire come Indirizzo Server: <u>http://lab3.ambulatorimisericordia.com/misericordia</u> Cliccare sul pulsante OK.

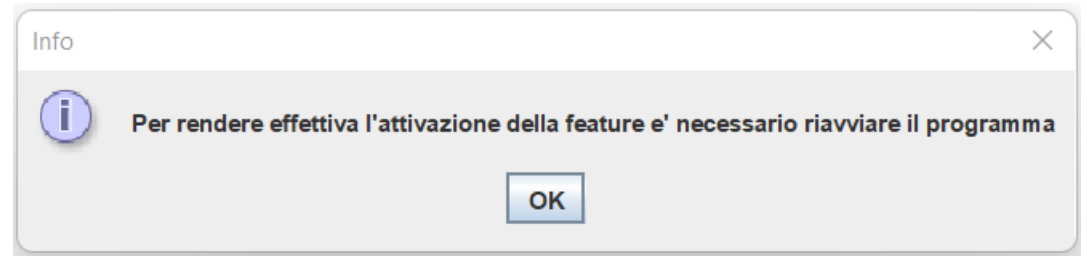

Confermare cliccando sul pulsante OK

Lanciare nuovamente JClient e eseguire l'accesso a JLAB come di consueto.